Piktochart Training Workshop

8 October 2019

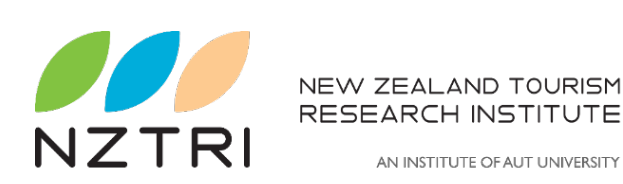

| 9.30    | Introductions                              |
|---------|--------------------------------------------|
|         | Visualisation of data                      |
|         | Top Piktochart tips                        |
|         | Infographic examples                       |
|         | Available infographic tools – free vs paid |
|         | Why Piktochart                             |
| 10.45   | Break                                      |
|         | Sign up create your account                |
|         | Templates                                  |
|         | Explore the Dash Board options             |
| 12.30 - | Lunch                                      |
| 1.30pm  |                                            |
|         | Exercise – create infographics             |
|         | Import from Excel                          |
| 2.45pm  | Break                                      |
|         | Continue with infographics                 |
|         | Reviewing infographics                     |
|         | Saving/naming infographics                 |
|         | Wrap up discussion and question            |
|         | Workshop evaluation forms                  |
| 4.00pm  | Certificate presentations                  |
|         | Home time!                                 |
|         |                                            |

### Visualisation of data - Infographics

As the saying goes "a picture is worth a thousand words"

- Great way to highlight key findings
- Easy to understand and visually appealing
- Readers can scan or skim the content quickly
- User friendly for online sharing Twitter, Facebook, Blogs etc.
- Easily exported to presentations, posters, brochures etc.

### Top Piktochart Tips!

- 1. Think of your target audience keep it specific, relevant, figure out your audience wants
- 2. Keep it simple less is more, be mindful of cognitive overload!
- 3. Keep it focussed object is to drive a single focussed point
- 4. Show things visually right balance between 'graphic' and 'info'
- 5. Make it easy to read and view infographics are often resized (600 pixel wide is a good width)
- 6. Make it a manageable length and size keep infographics to 1.5MB. Think of the data use and slow internet connection!

### Top Piktochart Tips!

- Use white space balance between the visual elements and white space
- 8. Create a snappy headline grab the user's attention, make it short and sharp (e.g. 70 characters long)
- 9. Focus on the flow like a telling a good story, engage your user
- 10. Check your facts and figures double check and recheck. Only use reliable sources
- **11.** Cite your sources where did you get your data? Is it up to date?
- 12. Version control check before you publish and share

https://neilpatel.com/blog/12-infographic-tips/

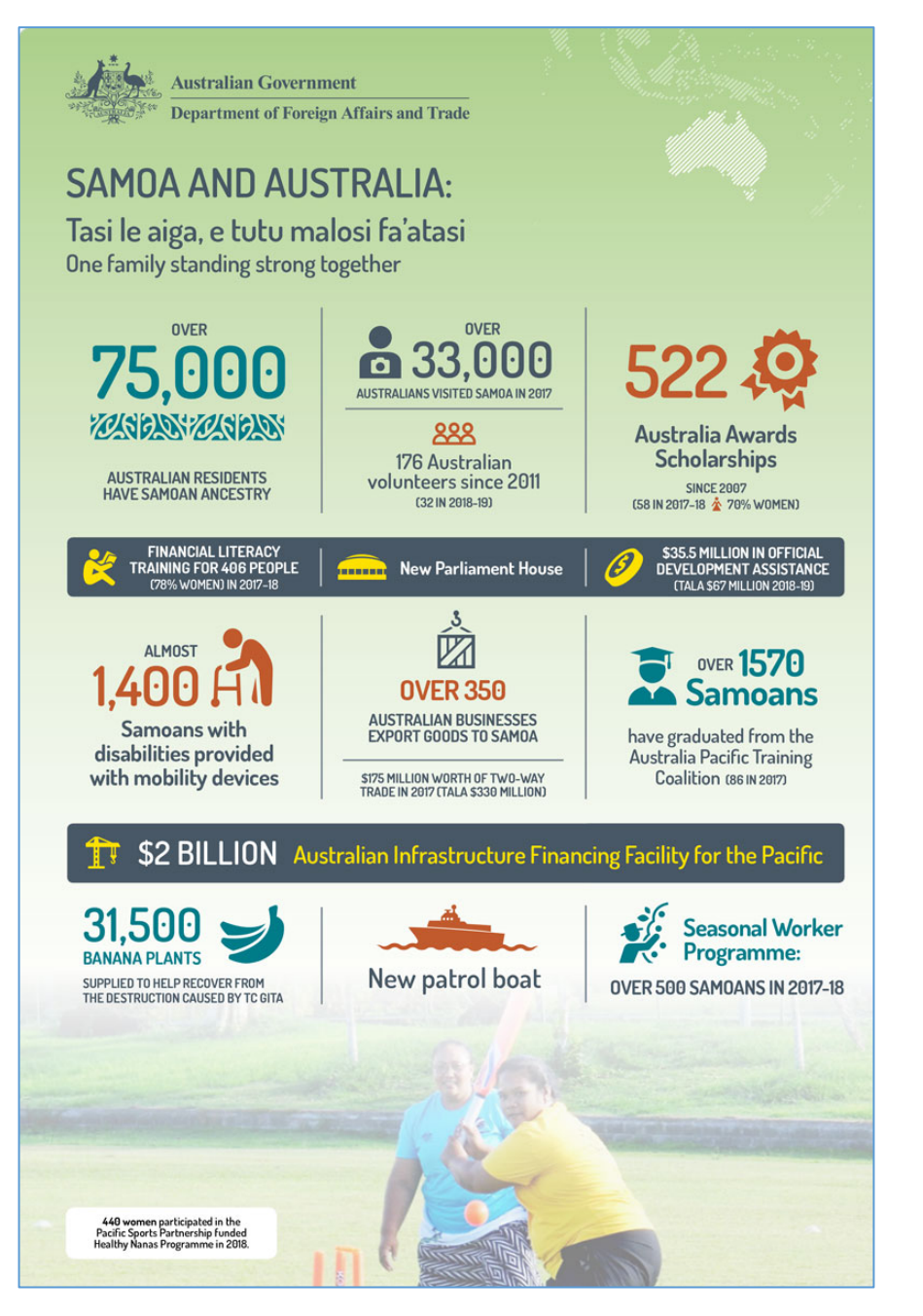

#### https://dfat.gov.au/geo/samoa/development

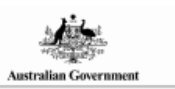

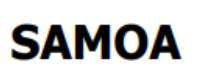

\*\*\* \*

Department of Foreign Affairs and Trade

#### General inf

| General informatio        | n                         |                     |                                         | 6                   | act sheets are updated bia | nnually; Augus       | t and February |
|---------------------------|---------------------------|---------------------|-----------------------------------------|---------------------|----------------------------|----------------------|----------------|
| Capital:                  | Apia                      |                     | Head of Sta                             | ite                 |                            |                      |                |
| Land area:                | 2,830 sq km               |                     | HH Tuimalea                             | liifano Vaaletoa Su | II ivusla                  |                      |                |
| Official language(s):     | Samoan, English           |                     | Head of Go                              | vernment            |                            |                      |                |
| Population:               | 199,000 (2018)            |                     | Prime Ministe                           | er Hon Tuilaepa Lu  | pesoliai Sailele Mal       | elegaoi              |                |
| Currency:                 | Tala                      |                     |                                         |                     |                            |                      |                |
| Economic indicator        | rs (a)                    | 2014                | 2015                                    | 2016                | 2017                       | 2018                 | 2019           |
| GDP (US\$b) (current p    | rices)                    | 0.8                 | 0.8                                     | 0.8                 | 0.8                        | 0.9                  | 0.9            |
| GDP per capita (US\$)     |                           | 4,179.0             | 4,149.4                                 | 4,015.2             | 4,258.3                    | 4,318.3              | 4,487.         |
| GDP PPP (Int'l \$b)       |                           | 1.0                 | 1.0                                     | 1.1                 | 1.1                        | 1.2                  | 1.3            |
| 3DP per capita PPP (In    | nt'l \$)                  | 5,088.0             | 5,187.7                                 | 5,560.6             | 5,768.8                    | 5,889.6              | 6,135.5        |
| Real GDP growth (% cl     | hange yoy)                | 1.2                 | 1.7                                     | 7.2                 | 2.7                        | 0.7                  | 3.3            |
| Current account balan     | ce (US\$b)                | -0.1                | 0.0                                     | 0.0                 | 0.0                        | 0.0                  | 0.0            |
| current account balan     | ce (% GDP)                | -8.1                | -3.1                                    | -4.7                | -1.8                       | 2.3                  | -0.1           |
| inflation (% change yo    | y)                        | -1.2                | 1.9                                     | 0.1                 | 1.3                        | 3.7                  | 5.             |
| Unemployment (% labo      | our torce)                | 0.7                 | 0.0                                     | 8.5                 | 0.2                        | 0.1                  | n              |
| Australia's merc<br>Sa    | handise trade with<br>moa | Real GE             | DP Growth Australia's merchandise expor |                     |                            | dise exports to<br>a | Þ              |
| Esparts                   | Imports                   | ***                 |                                         | 25,0                |                            | 13 💻 2018            |                |
| 40,000                    | /                         | 6.0%                | \                                       |                     |                            |                      |                |
| 30.000                    |                           |                     | \                                       | 20,0                |                            |                      |                |
|                           |                           | 4.0%                | \                                       | 8 15,0              | 00                         |                      |                |
| g 20,000-                 |                           |                     | \                                       | / 2 100             | _ 1                        |                      |                |
| *                         |                           | 2.0%                |                                         | / 1 ~ ~             |                            |                      | -              |
| 10,000 -                  |                           |                     | $\sim$                                  | 5,0                 | <sup>00</sup>              |                      |                |
| 0                         |                           | 0.0%                |                                         |                     |                            |                      |                |
| 2013 2014 2               | 015 2016 2017 2018        | 2014 2015 2016      | 2017 2018                               | 2019                | Primary STM                | ETM                  | Other          |
| Australia's trade ar      | nd investment relatio     | nship with Samoa (b | )                                       |                     |                            |                      |                |
| Australian merchandi      | se trade with Samoa, 2    | 018 (A\$000)        |                                         | Total share         | Ran                        | k Gro                | wth (yoy)      |
| exports to Samoa          |                           | 38,227              |                                         | 0.0%                | 87t                        | h                    | 20.6%          |
| mports from Samoa         |                           | 5,263               |                                         | 0.0%                | 123n                       | d                    | -72.0%         |
| Total merchandise trade   | (exports + imports)       | 43,490              |                                         | 0.0%                | 108t                       | h                    | -13.9%         |
| Major Australian exp      | orts, 2018 (A\$000)       |                     | Major Austra                            | alian imports, 20   | 018 (A\$000)               |                      |                |
| Aircraft, spacecraft & pa | rts                       | 8,388               | Vehicle parts                           | & accessories       |                            |                      | 1,430          |
| Milk, cream, whey & yog   | hurt                      | 3,914               | Fruit & nuts                            |                     |                            |                      | 612            |
| Meat (excl beef), f.c.f.  |                           | 2,753               | Manufactures                            | of base metal, ne   | s                          |                      | 478            |

451 Travel goods, bags & like containers 972 Non-ferrous waste & scrap \*Includes \$6m of confidential items & special transactions, 16% of total exports Australia's trade in services with Samoa, 2018 (A\$m) Total share Rank Growth (yoy) Exports of services to Samoa 27 89th 0.0% -35.7% Imports of services from Samoa 119 0.1% 56th 29.3% Australia's investment relationship with Samoa, 2018 (A\$m) Total FDI Australia's investment in Samoa 60 np Samoa's investment in Australia 12 0 Samoa's global merchandise trade relationships Samoa's principal export destinations, 2018 Samoa's principal import sources, 2018 1 American Samoa 26.7% 1 New Zealand 24.9% 2 New Zealand 17.7% 18.4% 2 Singapore 3 Tokelau 13.8% 3 China 11.9% 4 Australia 10.8% 5 Australia 9.6%

#### https://dfat.gov.au/trade/resources/Documents/samo.pdf

## Infographic examples

Infographics can be static or animated

- Papua New Guinea IVS Infographics
- PNG International Visitor Spend 2018

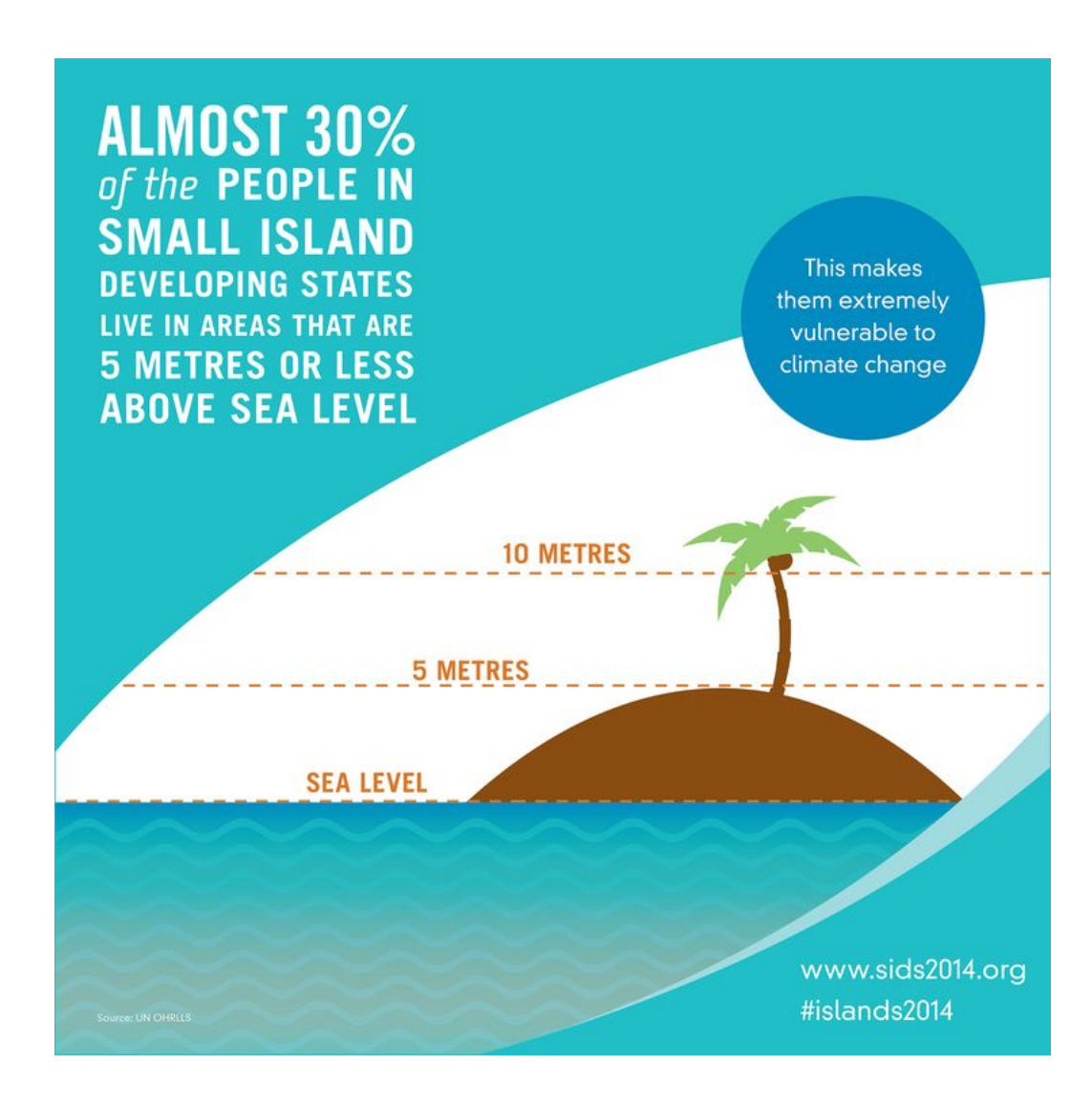

Infographic maker options

Piktochart

http://piktochart.com

Canva

https://www.canva.com

Edraw

https://www.edrawsoft.com

# Piktochart Training

### Why Piktochart?

- Free
- User-friendly
- Templates
- Accessible via the Internet no special licence required
- Share with others
- Link: <a href="http://piktochart.com/">http://piktochart.com/</a>

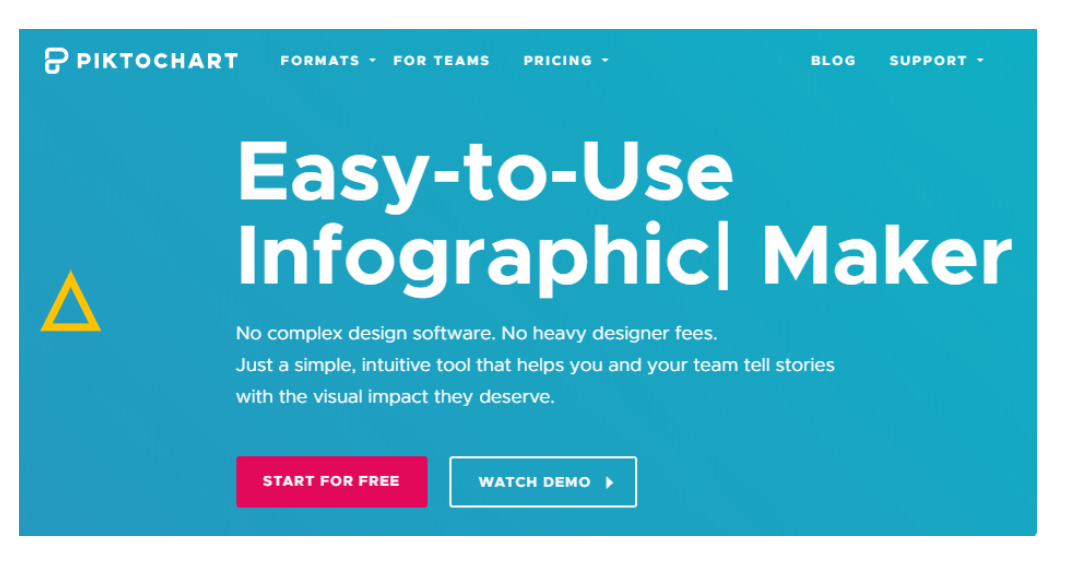

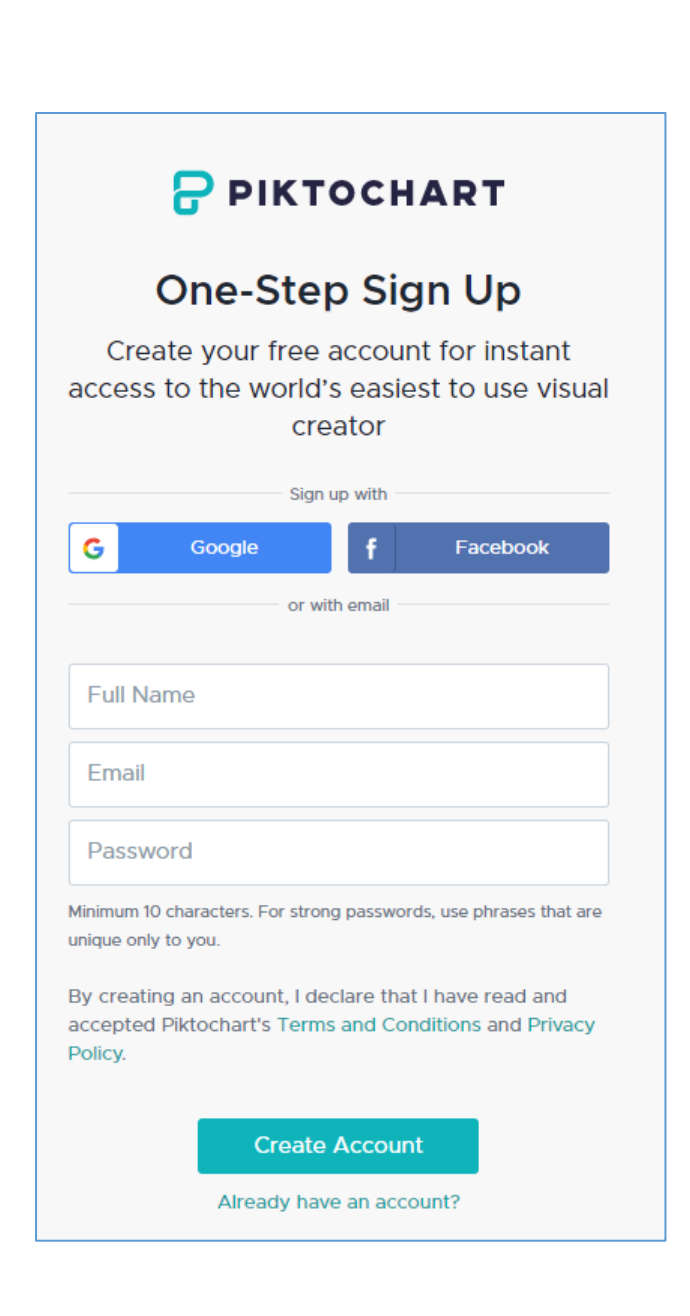

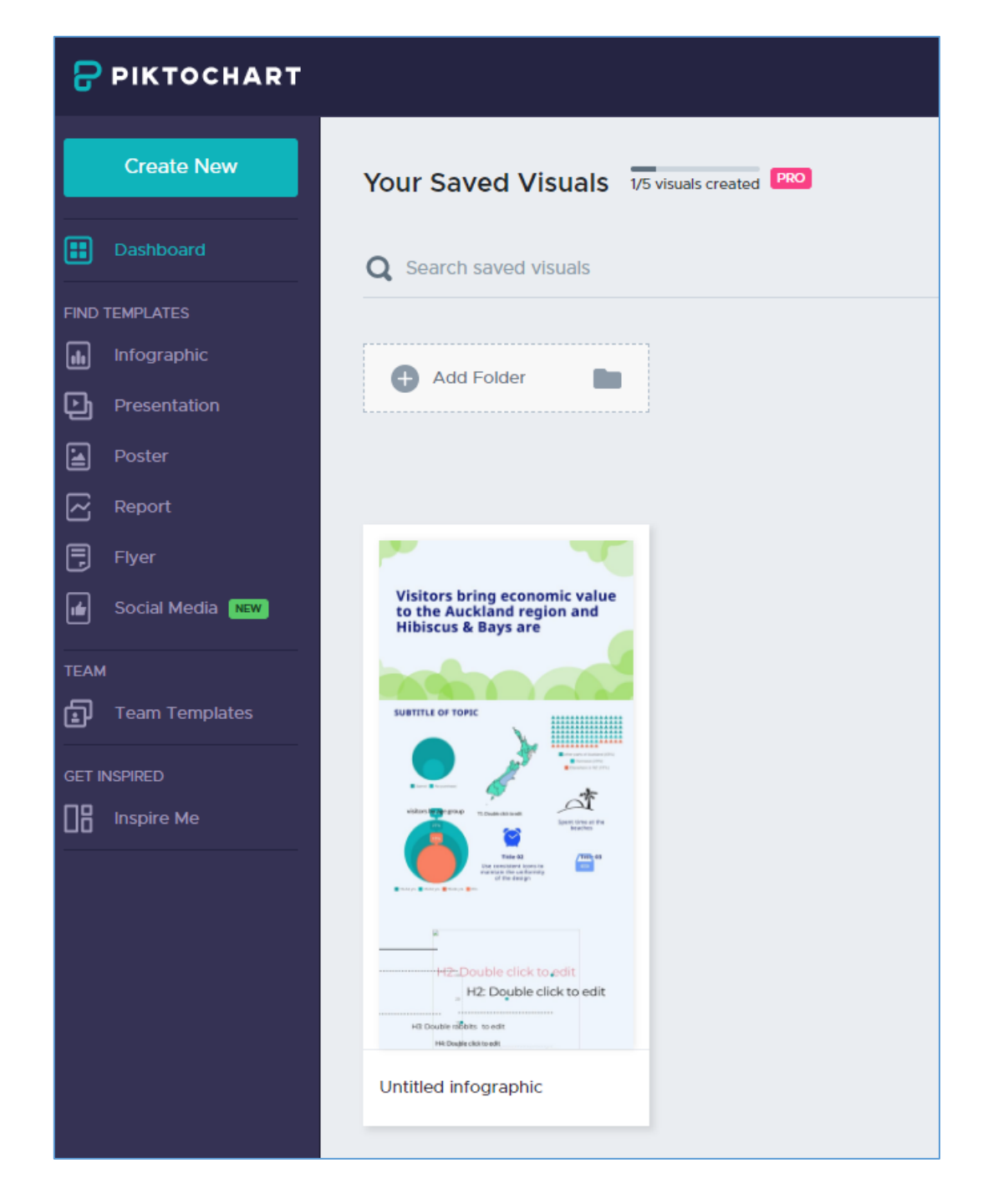

### Piktochart – NZTRI's creative space

#### PIKTOCHART

| Create New                              | <b>Q</b> Search saved visuals                                                                                                    |                                                                                                    |                                                                                                    |                                                                                                    |                              |                                                                                                    |                                                                                                    |
|-----------------------------------------|----------------------------------------------------------------------------------------------------|----------------------------------------------------------------------------------------------------|----------------------------------------------------------------------------------------------------|----------------------------------------------------------------------------------------------------|------------------------------|----------------------------------------------------------------------------------------------------|----------------------------------------------------------------------------------------------------|
| Dashboard                               | Vite and Aster 19 Annuts<br>Vite and Aster 19 Annuts<br>Classifications<br>Asterna Aster 19 Annuts<br>For Hot<br>Asterna Aster 19 Annuts<br>For Hot<br>Asterna Aster 19 Annuts<br>For Hot<br>Asterna Aster 19 Annuts<br>For Hot<br>Asterna Aster 19 Annuts<br>For Hot<br>Asterna Aster 19 Annuts<br>For Hot<br>Asterna Aster 19 Annuts<br>For Hot<br>Asterna Aster 19 Annuts<br>For Hot<br>Asterna Aster 19 Annuts<br>For Hot<br>Asterna Aster 19 Annuts<br>For Hot<br>Asterna Asterna Asterna<br>For Hot<br>Asterna Asterna Asterna<br>For Hot<br>Asterna Asterna<br>For Hot<br>Asterna Asterna<br>For Hot<br>Asterna Asterna<br>For Hot<br>Asterna Asterna<br>For Hot<br>Asterna Asterna<br>For Hot<br>Asterna<br>For Hot<br>Hot<br>Hot<br>Hot<br>Hot<br>Hot<br>Hot<br>Hot<br>Hot<br>Hot | Theopying Theory is a set of the set of the                                                                                                    | NE OR ATTACK AND AND A CONSTRUCT OF AND                                                                                                    | Cook Island<br>Annual Report<br>2016 - 2017                                                                                                    | Place of Dright, New Zealand | Ap Control Inju<br>30th Sept Annual report_C                                                                                                    | unite 2020/09/2012/2022/2022/2020/96/2020 (Pr. 63)                                                                                                    |
| FIND TEMPLATES Infographic Presentation | Image and<br>kerned root     Image and<br>kerned root     Image and<br>kerned root     Image and<br>kerned root     Image and<br>kerned root       Image and<br>kerned root     Image and<br>kerned root     Image and<br>kerned root     Image and<br>kerned root       Image and<br>kerned root     Image and<br>kerned root     Image and<br>kerned root       Image and<br>kerned root     Image and<br>kerned root       Image and<br>image and<br>image and                                                                                                    |                                                                                                    | VICTORS: WHO WAYS REEL<br>INCLUSION TO THE WAYS REEL<br>INCLUSION TO THE WAYS REEL<br>INCLUS | Landrar De Landra - Landra - L | The ball (speet floor)       | in ili                                                                                                    | VICTORS WE WAY ALL<br>VICTORS WE WAY ALL<br>TRANSLEDTS WE<br>DAMES WICHWAY SHE<br>DAMES WICHWAY SHE<br>DAMES WICHWAY SHE<br>DAMES DATE OF THE<br>DAMES DATE OF T |
| Poster                                  | Afected                                                                                                    | FO B R<br>B CA S O N S<br>Tradag at the Path<br>Tradag at the Path<br>Trad                                                                                                    |                                                                                                    | Propie Groener<br>Trapie Groener<br>Trapie Groener<br>Age<br>Country of high                                                                                                    |                              | Propie                                                                                                    |                                                                                                    |
| Flyer                                   | Chinese Visitors_Vanuatu                                                                                                    | Coromandel NZMCA Park M                                                                                                    | Vanuatu Outer Islands                                                                                                    | 2016- 2017 Annual report_S                                                                                                    |                              | Ar<br>Ar<br>Ar<br>Ar<br>Ar<br>Ar<br>Ar<br>Ar<br>Ar<br>Ar                                                                                                    | Vanuatu Outer Islands (Con                                                                                                    |
| Team Templates                          | Vicinity (2rr) Vicinity<br>Vicinity (2rr) Vicinity<br>Vicinity (2rr) Vicini                                                                                                    | Program Contention<br>Q R To Markon<br>Bander Age<br>To Instance Age<br>To Difference Banan eff<br>Well-refeated<br>Well-refeated<br>Hancehold Instance                                                                                                    |                                                                                                    |                                                                                                    |                              | Artines Bard Length of Stay                                                                                                    | Madia.<br>THE P                                                                                                    |
| Inspire Me                              |                                                                                                    | Centry of<br>Centry of<br>Centry of |                                                                                                    |                                                                                                    | Cook Islands Wedding party   | Titrid<br>Tradition<br>Tradition<br>Tra | Cook Island<br>Annual Report<br>2015 - 2016                                                                                                    |
|                                         | Very (right her statistic)                                                                                                    | Airlines Used<br>Legght of Stay<br>If it he latest<br>If the latest<br>If the latest<br>If                                                                                                  | By or get reget and the set of the set of th                                                                                                    | Participantia statistical de la constitución de la constitución de la  |                              | \$1300                                                                                                    |                                                                                                    |

### Select your creative space

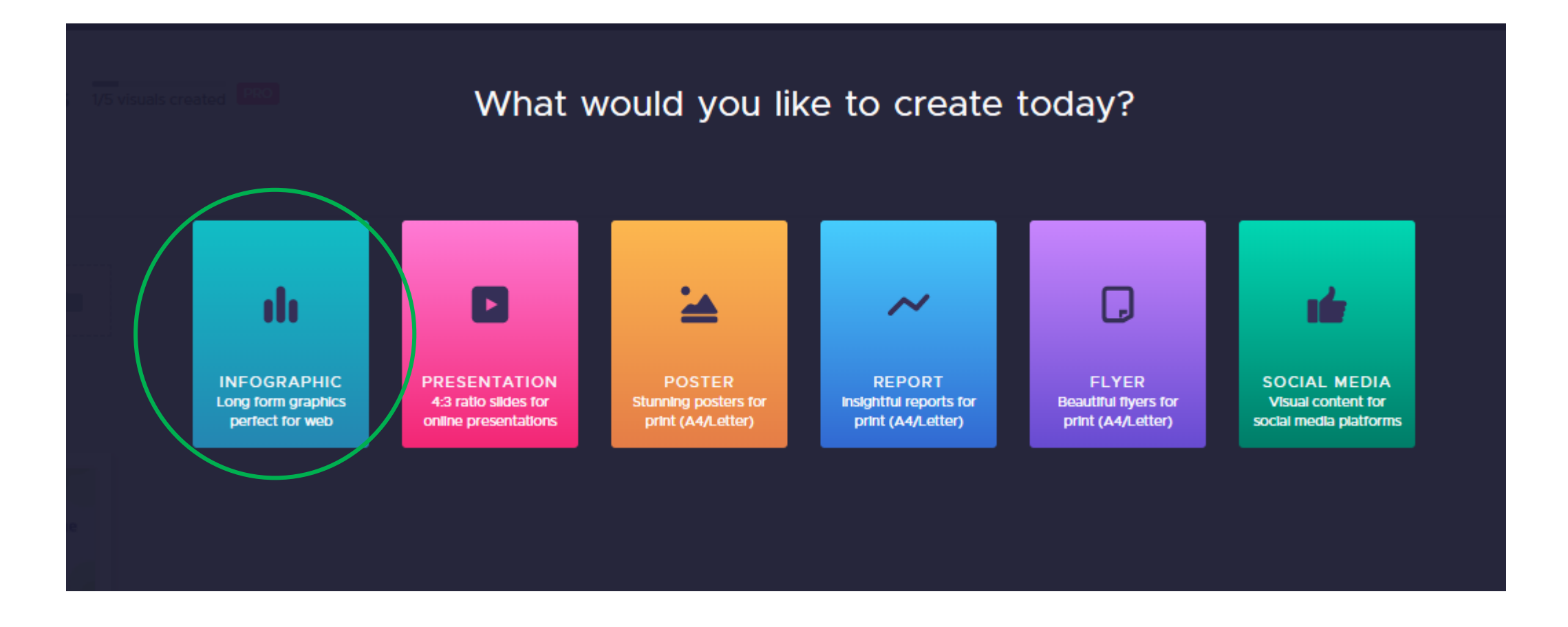

### Piktochart Templates

♂ Dashboard | Piktochart × +

 $\leftarrow$   $\rightarrow$  C ( a create.piktochart.com/infographic

| 🕝 PIKTOCHART                                                                                                    |                                             |                                                                                                    |                                                                                                    |                                                                                  |                                                                                                    | 🛕 😩 Sam Li |
|----------------------------------------------------------------------------------------------------|---------------------------------------------|----------------------------------------------------------------------------------------------------|----------------------------------------------------------------------------------------------------|----------------------------------------------------------------------------------|----------------------------------------------------------------------------------------------------|------------|
| Create New                                                                                                    | Infographic   Easily create long            | g-form graphics perfect for the web                                                                                                    | b                                                                                                    |                                                                                  |                                                                                                    |            |
| Dashboard                                                                                                    | <b>Q</b> Search infographic templates       |                                                                                                    |                                                                                                    |                                                                                  |                                                                                                    |            |
| FIND TEMPLATES   Infographic   Presentation   Poster   Report   Flyer   TEAM Team Templates GET INSPIRED Inspire Me | Create a new<br>infographic                 | <section-header><section-header><section-header><section-header><section-header><section-header><section-header><section-header><section-header><section-header><section-header><section-header><section-header><section-header><section-header><section-header><section-header><text><image/></text></section-header></section-header></section-header></section-header></section-header></section-header></section-header></section-header></section-header></section-header></section-header></section-header></section-header></section-header></section-header></section-header></section-header> | <section-header></section-header>                                                                                                    | <image/> <image/> <image/> <image/> <image/> <image/> <image/> <image/> <image/> | <page-header></page-header>                                                                                                    |            |
|                                                                                                    | It's a blank template                       | Organizational Chart 2                                                                                                    | Organization Chart 1                                                                                                    | Hiring Process                                                                   | End of the Year Newsletter                                                                                                    |            |
|                                                                                                    | FEATURED<br>Company Lego<br>Lead Gen Summit |                                                                                                    | <section-header><section-header><section-header><section-header><section-header><section-header></section-header></section-header></section-header></section-header></section-header></section-header> | Employee<br>Story                                                                | Professor<br>Professor<br>Profes | Need help  |

\_

on ☆

Ð

### Create your new infographic

| 8                                                                   | File V Untitled infographic                                                                | Save   💿 Preview 🕹 Download 🖆 Share 🐁 😑 |
|---------------------------------------------------------------------|--------------------------------------------------------------------------------------------|-----------------------------------------|
| Graphics                                                            | ▶ Shapes & Icons                                                                           |                                         |
| Graphics<br>Graphics<br>Uploads<br>Color<br>Text<br>Color<br>Scheme | <ul> <li>Shapes &amp; Icons</li> <li>Lines</li> <li>Photos</li> <li>Photo Frame</li> </ul> | Work space/ Canvas<br>Infographic Block |
|                                                                     |                                                                                            |                                         |

## Managing blocks

Infographics are organised in blocks, which can be cloned, moved or deleted

Add block → Move up Block number → Move down →Clone block Delete block Settings – select canvas size

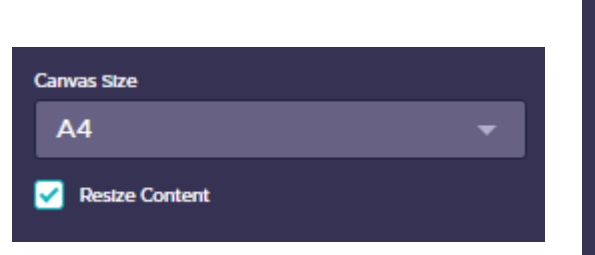

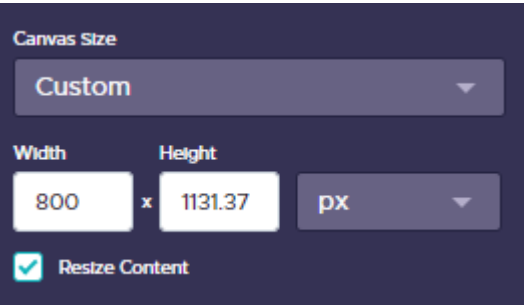

### Add text

### Select the font style and drag across

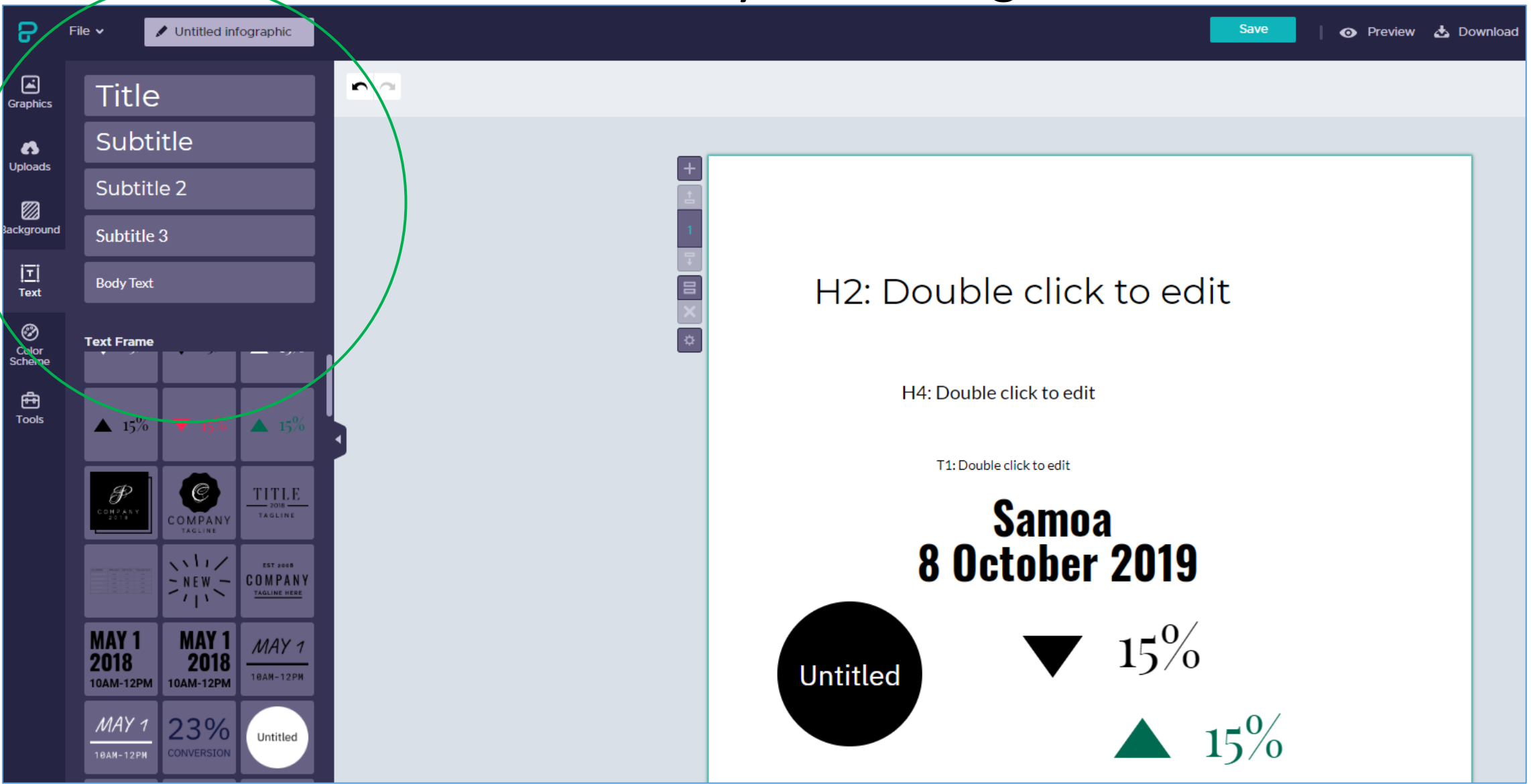

### Formatting Text

#### Similar to Word documents- scroll over tool bar to see options

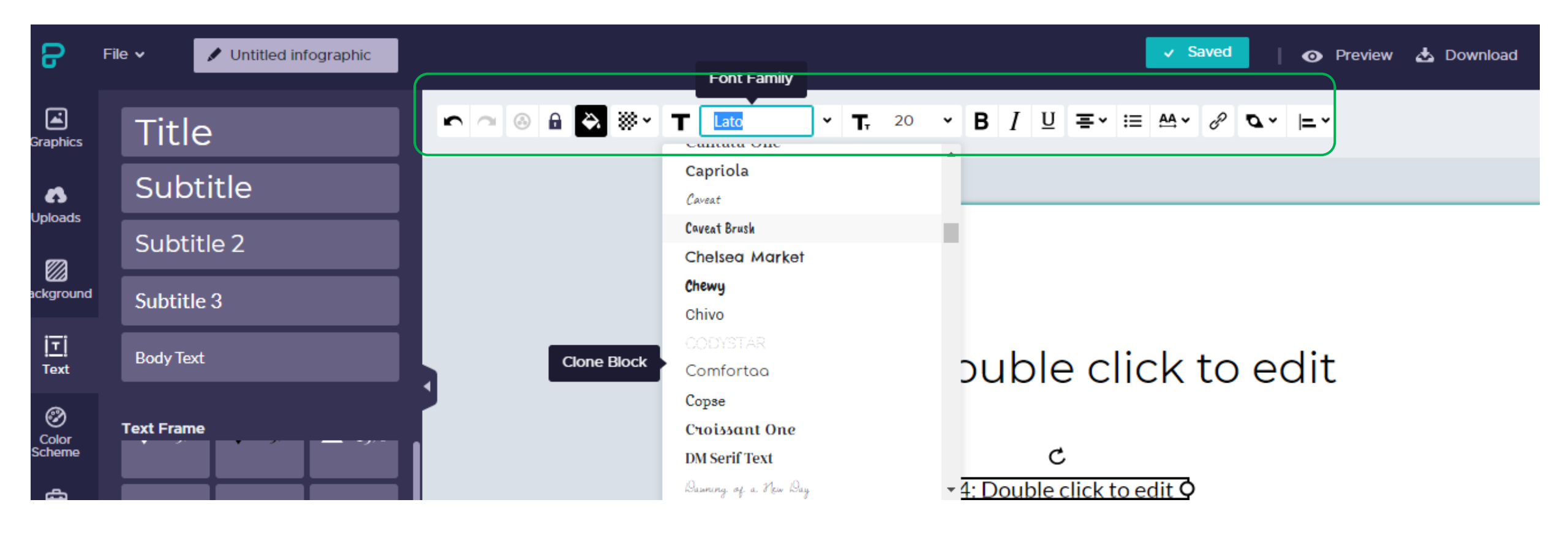

### Choose your background image and/or colour

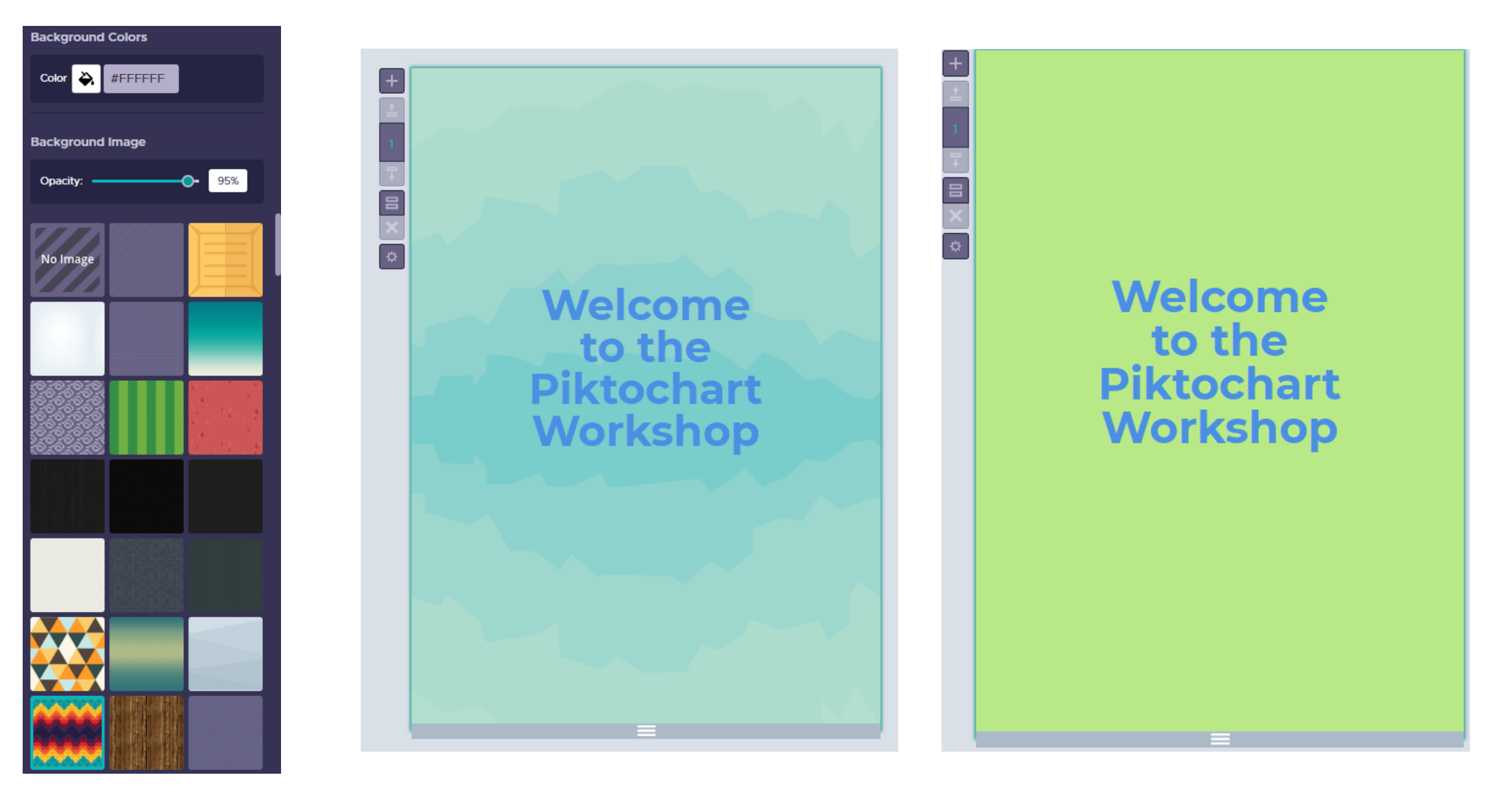

## Graphics - adding shapes/icons/images

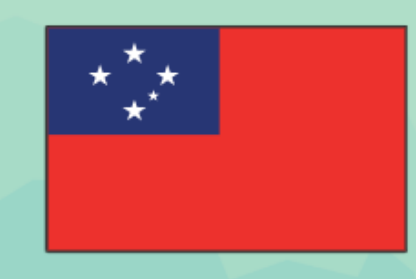

### Welcome to the Piktochart Workshop

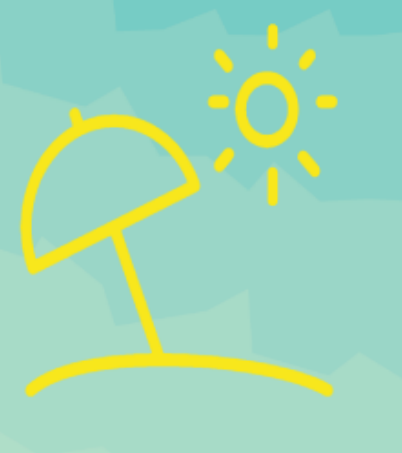

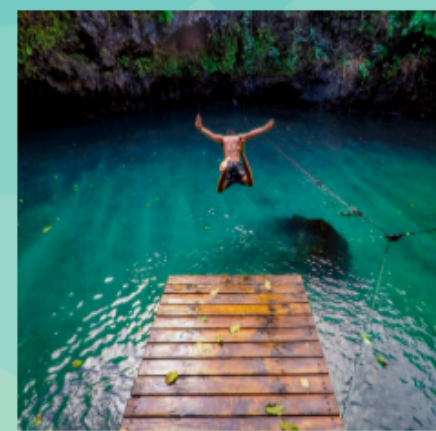

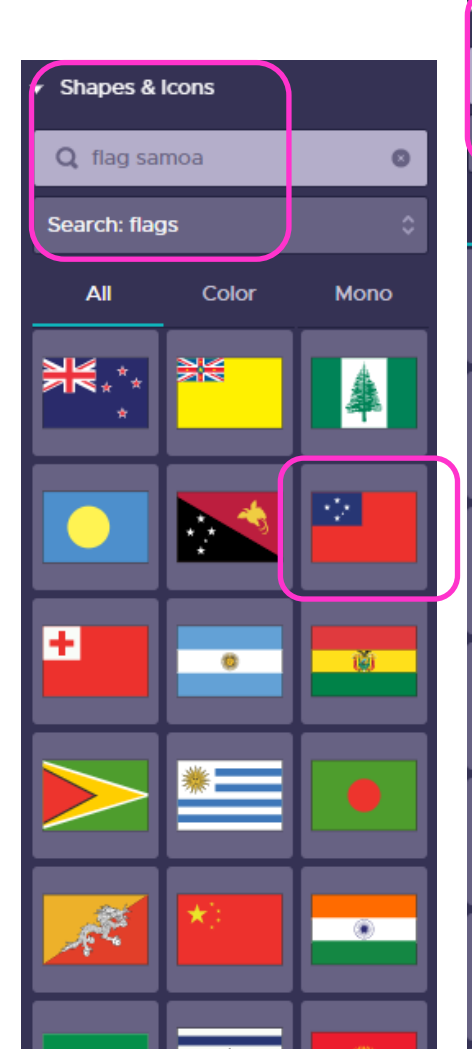

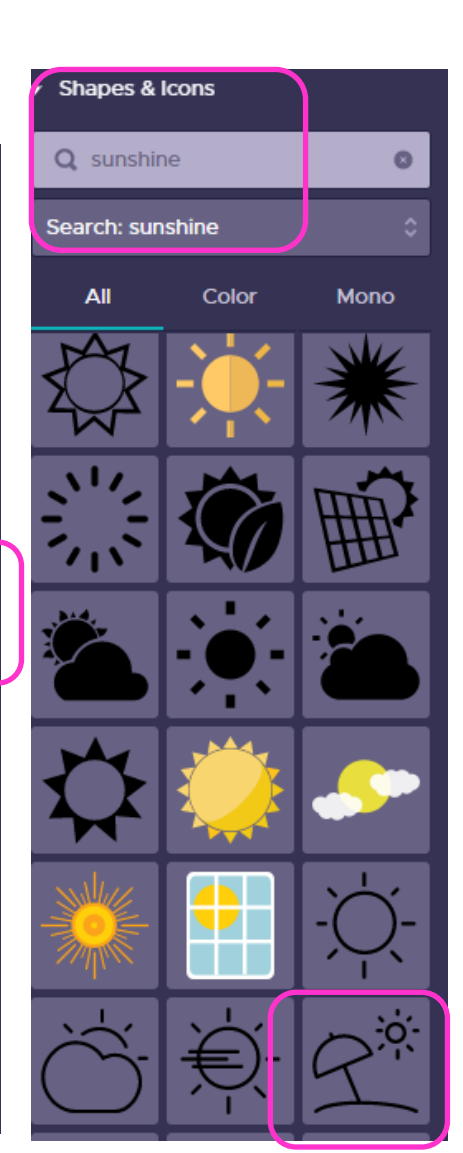

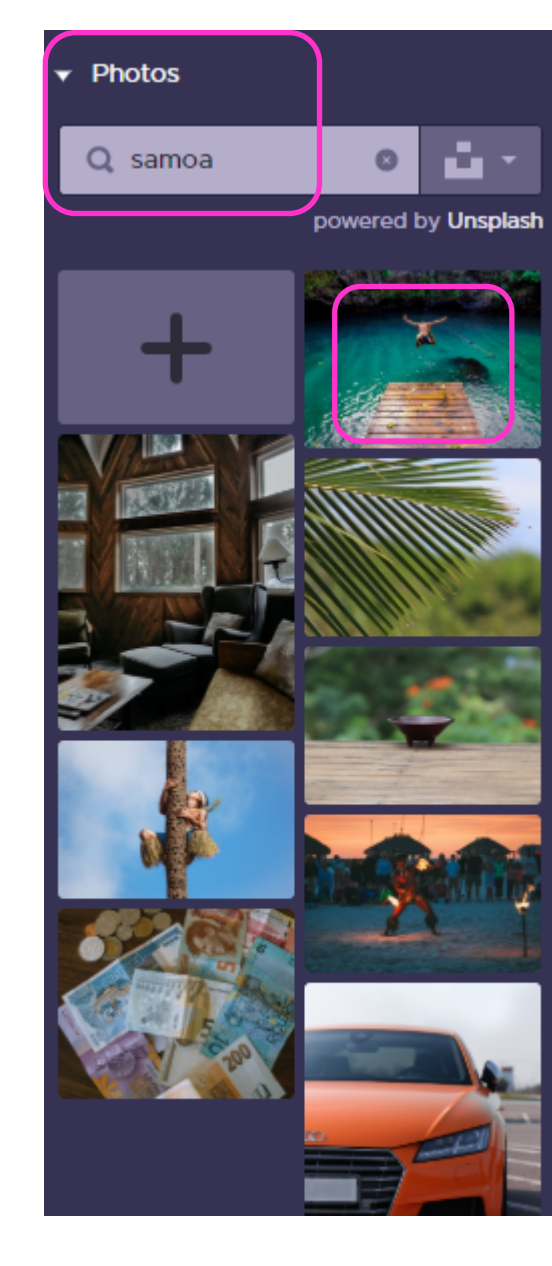

### Tools – Interactive Maps

| Samoa |                            |           |                 | Cancel     | Insei | rt Map |
|-------|----------------------------|-----------|-----------------|------------|-------|--------|
| ¢     |                            | ata       | 🕏 Data Visualiz | ation      |       |        |
|       | Ma                         | ap Color  | Borde           | er Color   |       |        |
|       | Show                       | Border Li | ne              |            | O     |        |
|       | Show                       | Selected  | States          | Н          | ide   | Show   |
|       | <b>Q</b> Search For States |           |                 |            |       |        |
|       |                            | Color     | States          | Population |       | *      |
|       | 3                          |           | Aiga-i-le-Tai   | 30         |       |        |
|       | 4                          |           | Atua            | 40         |       |        |
|       | 5                          |           | Va'a-o-Fonoti   | 50         |       |        |
|       | 6                          |           | Fa'asaleleaga   | 60         | +     |        |
|       | 7                          |           | Gaga'emauga     | 70         | 1     |        |
|       | 8                          |           | #F8E71C         | 80         |       |        |
|       | 9                          | Rece      | nt Colors       | 90         |       |        |
|       | 10                         |           | <u>+</u>        | 100        |       |        |
|       | 11                         | My C      | olors           | 110        |       | Ŧ      |
|       | -                          | +         |                 |            |       |        |
|       |                            |           |                 |            |       |        |
|       |                            |           |                 |            |       |        |

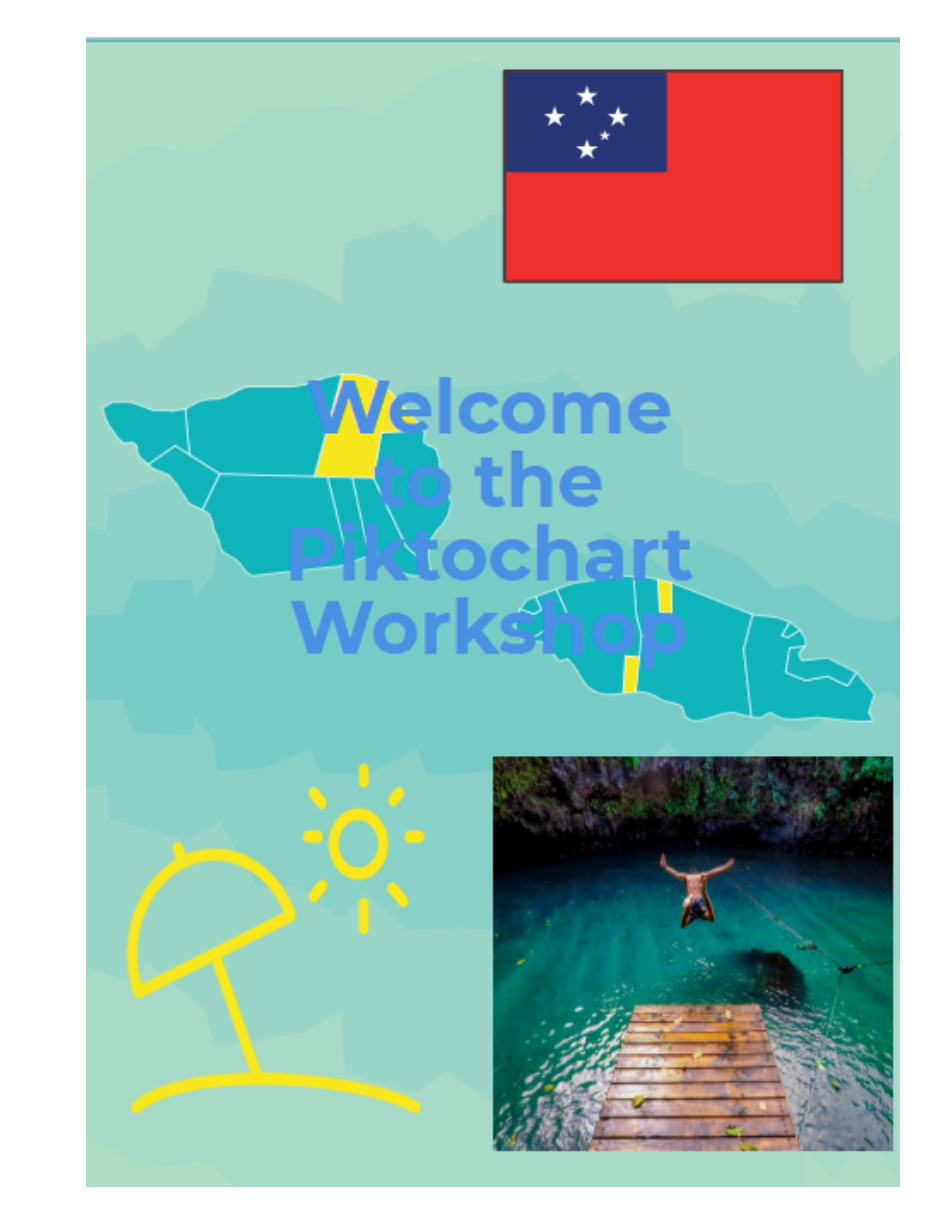

### Tools – Inserting Charts

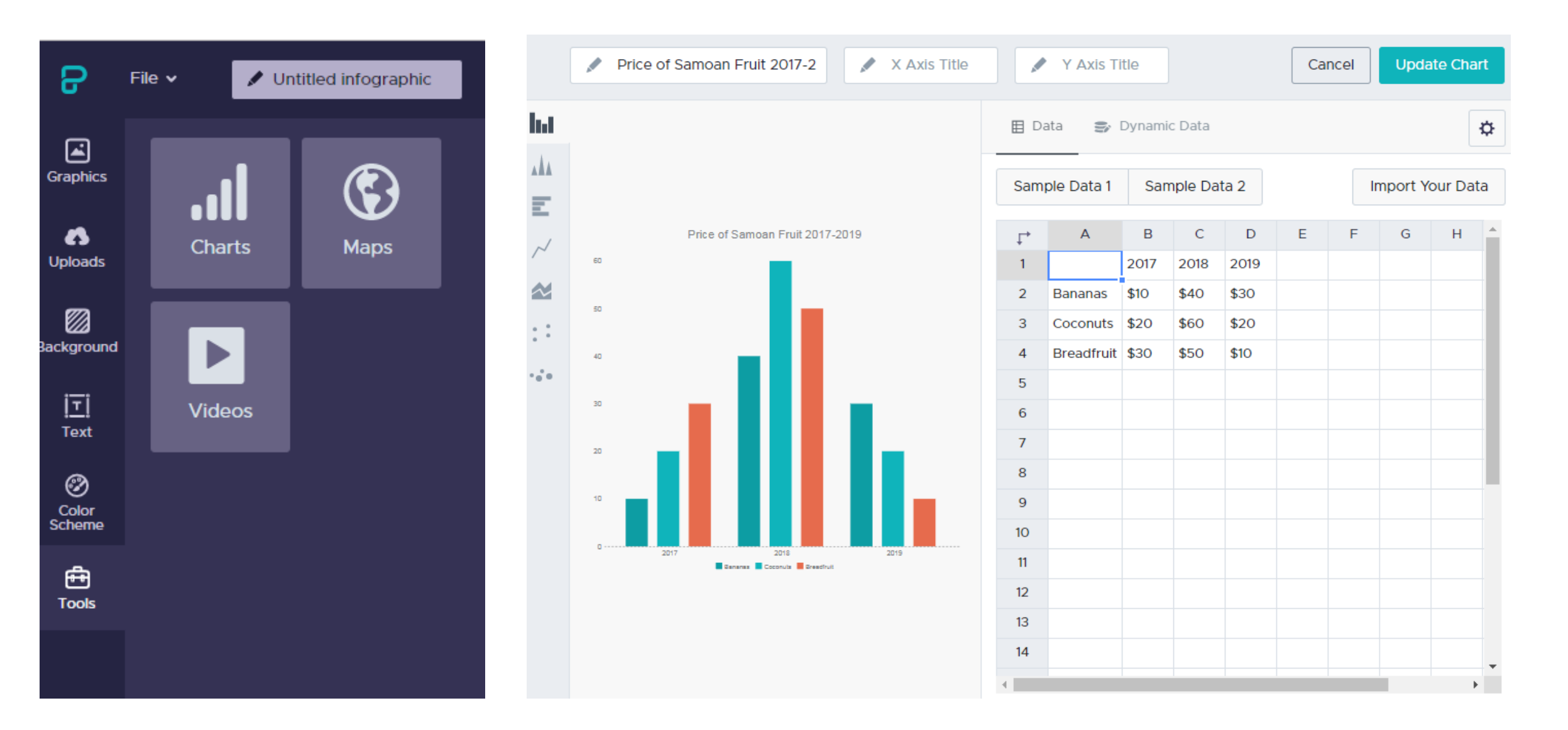

### Insert own data

- To upload your own data from Excel into Piktochart
- First prepare a separate sheet in Excel with responses to survey questions to create a graph in Piktochart
- Leave first row blank or add a title heading

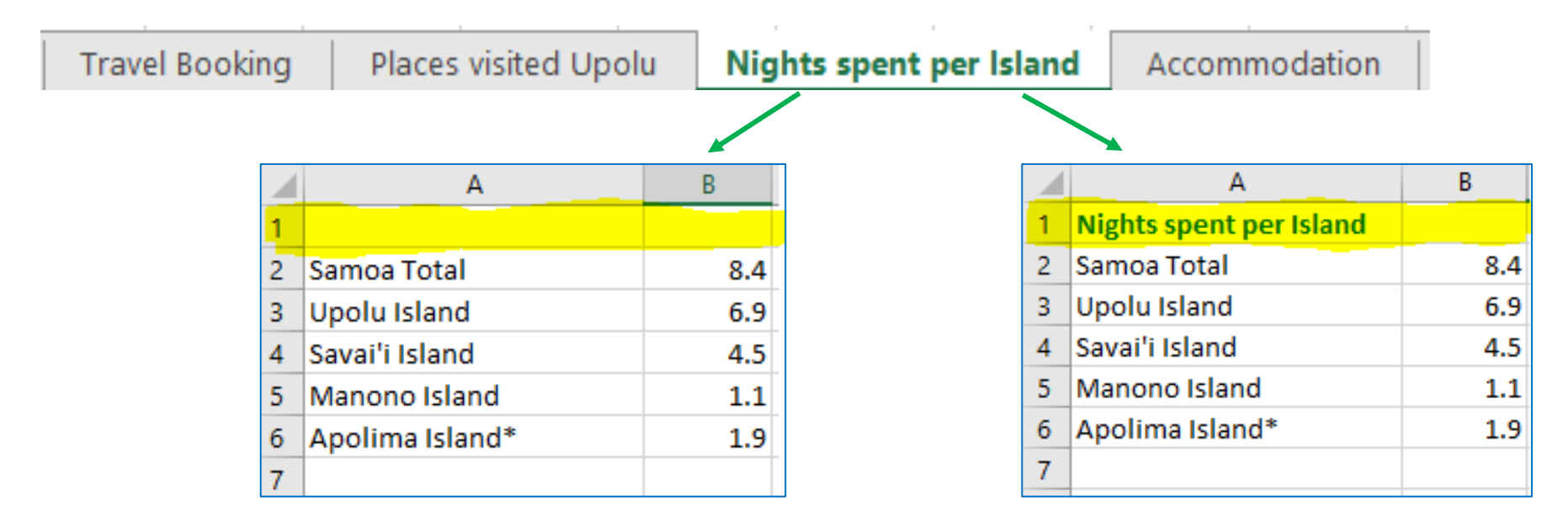

### Tools – Editing data or format of charts

|   |            |      |      | 10 2         |   | I | mport Yo | ur Data |                                                  |                         |                                              |
|---|------------|------|------|--------------|---|---|----------|---------|--------------------------------------------------|-------------------------|----------------------------------------------|
|   | А          | В    | С    | D            | E | F | G        | ŀ       | Price of Samoan Fruit 2017-2                     | 💉 Y Axis Title          | Cancel Update                                |
|   |            | 2017 | 2018 | 2019         |   |   |          | 6.1     |                                                  | 🗄 Data 🛛 😂 Dynamic Data |                                              |
| E | Bananas    | \$10 | \$40 | \$30         |   |   |          | ***     |                                                  | General                 | Color                                        |
| E | Breadfruit | \$30 | \$50 | \$20<br>\$10 | ) |   |          | E       | Price of Samoan Fruit 2017-2019                  | Title Position v        | Set Color to All                             |
|   |            |      |      |              |   |   |          | ~       | 60                                               | Legend                  | <ul> <li>Individual Color Setting</li> </ul> |
|   |            |      |      |              |   |   |          | ::      | 50                                               | Legend Position 💌       | Reset Color #F8E71C                          |
|   |            |      |      |              |   |   |          | ••••    | 30                                               | Stacked                 | Text Color                                   |
|   |            |      |      |              |   |   |          |         | 20                                               | Axis                    | My Colors                                    |
|   |            |      |      |              |   |   |          |         | 10                                               | Grid                    | Y Axis Max                                   |
|   |            |      |      |              |   |   |          |         | 0 2017 2018 2019<br>Zanama: Coconutor Reset/rull | Static Value on Image   | Y Axis Min                                   |

### Spice up your pie chart

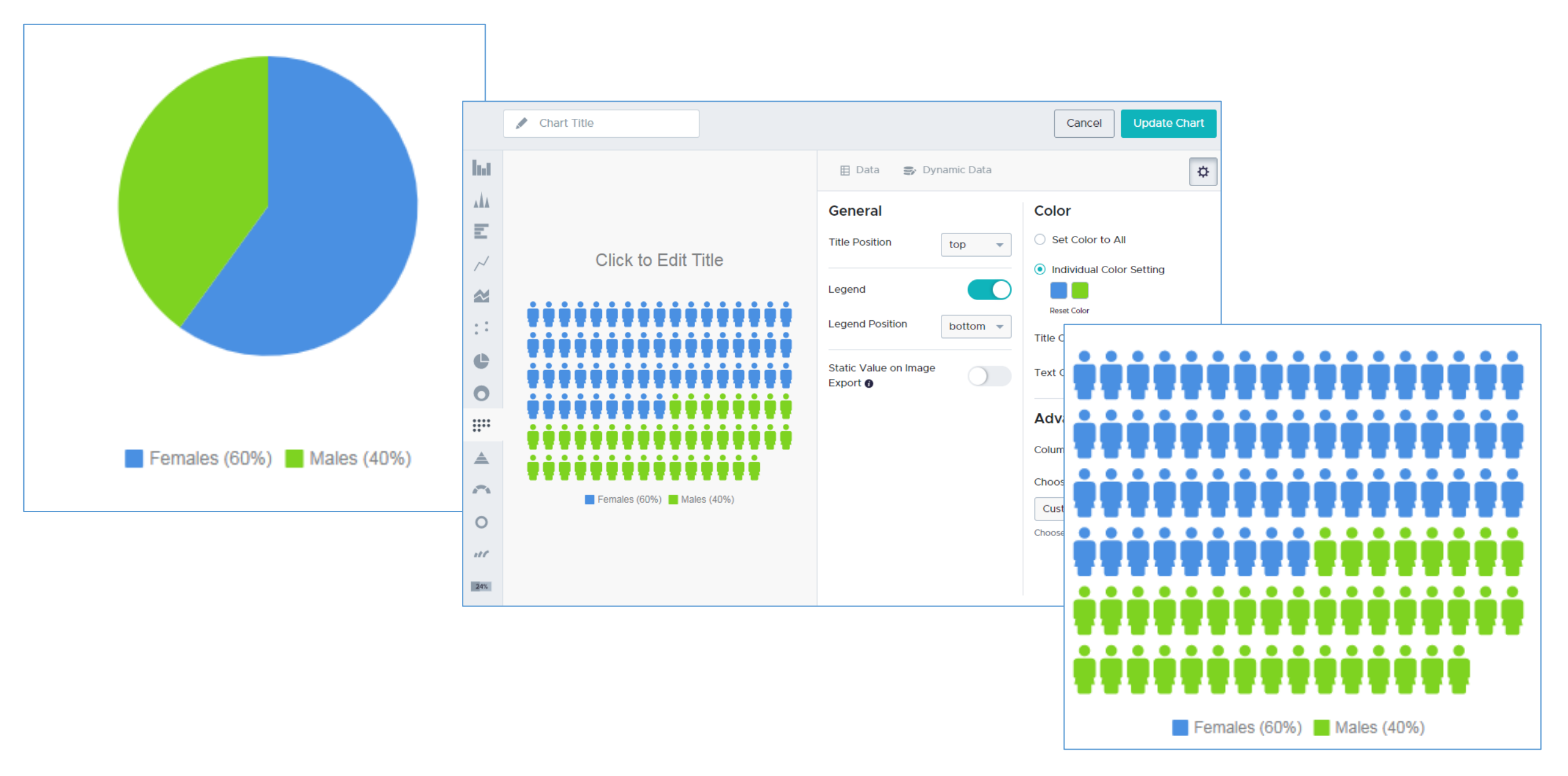

## Add extras touches to your infographics

### To mask an image and shape/icon

- Under 'Graphics' first select a photo and a shape/icon you wish to use and drag both onto the canvas
- Hold down the shift key while selecting photo & shape/icon they will now appear in one frame
- This will make 'mask' icon active on the toolbar

🗠 🛥 🕲 🖶 💥 v 🖉 🧰 🖉 v 🖃 🕷 🏵

• Select icon to see your creation!

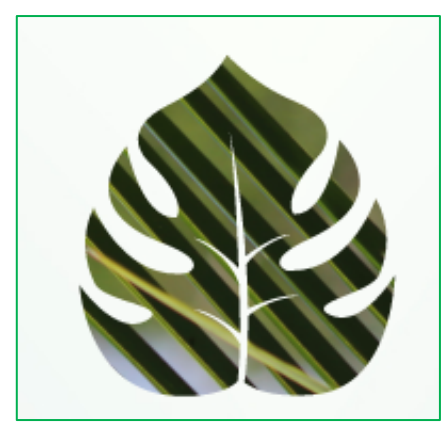

Double click the masked image to edit the position of the icon to change the look

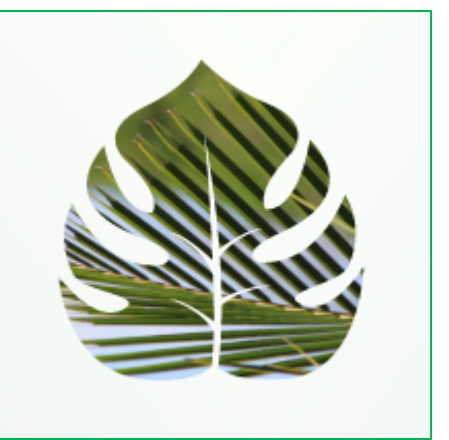

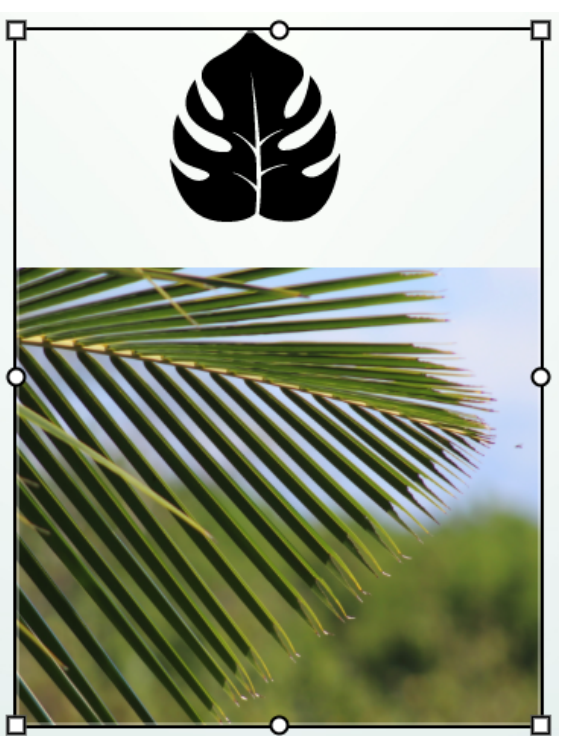

## Title your infographic, save it, then download

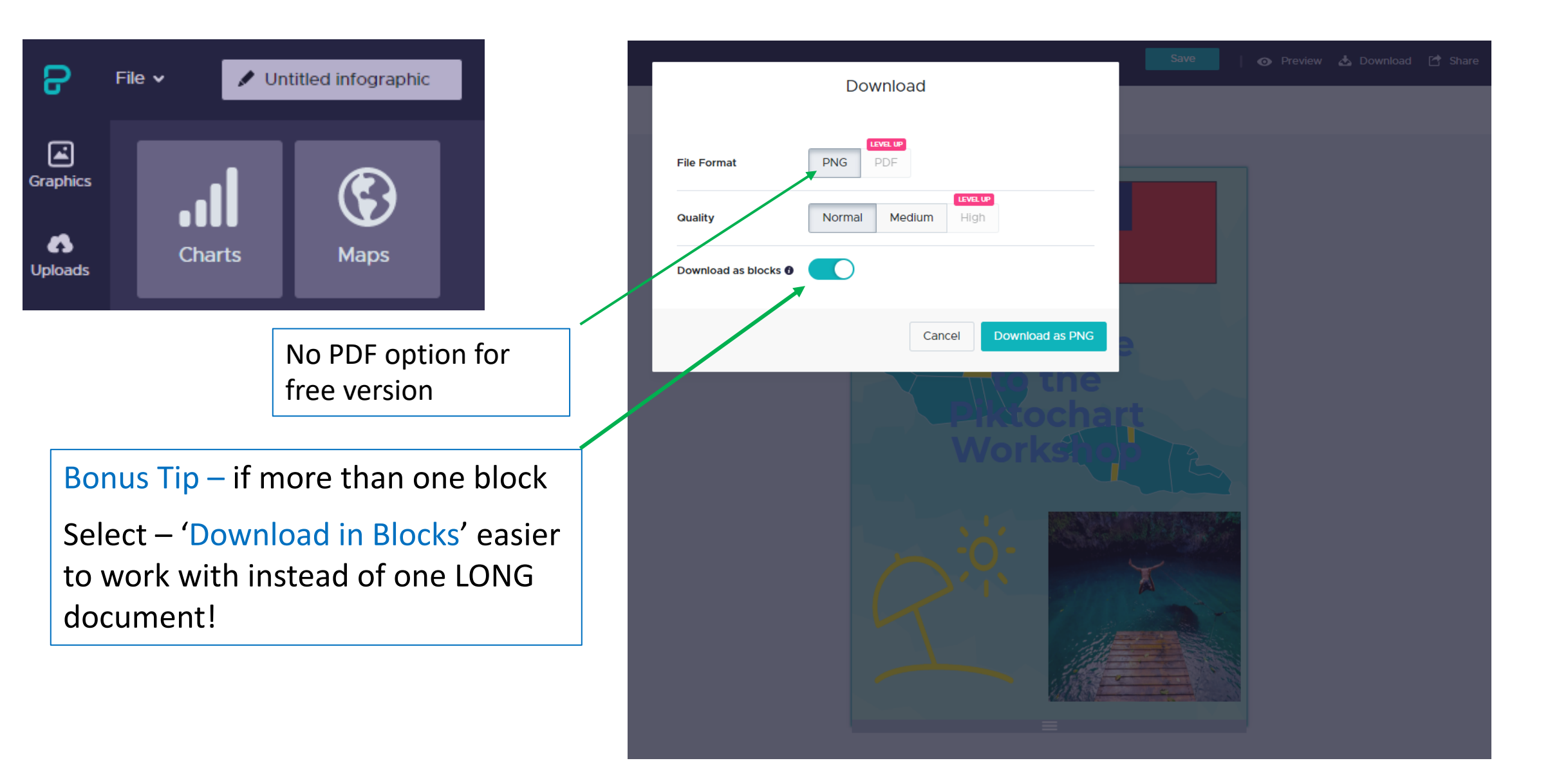